# 宏瑞招标网上竞价系统操作手册

## 供应商端(v1.0)

2021年10月21日

登录地址: http://bid.fjhongrui.com

福建省宏瑞招标代理有限公司 www.fjhongrui.com 地址:福州市鼓楼区西洪路 518 号恩特楼 A 座 402 电话:0591-83701177 QQ: 1043056800 E-mail: fjhongrui@sina.com 670041925@qq.com 周一 - 周五: 8:00 Am - 18:00 Pm 1. 系统登录后, 查看"项目列表", 查看报名时间, 点选操作图标:

| V              | 网上竟价管理平台 |     | 資页 / | 项目列表   |          |      |               |          |     |    |      |                              |                    | 当前服务器时间: 20                                | 21年10月21日 10:4: | ::36 test10 |
|----------------|----------|-----|------|--------|----------|------|---------------|----------|-----|----|------|------------------------------|--------------------|--------------------------------------------|-----------------|-------------|
| C <del>1</del> | 企业信息     |     |      |        |          |      |               |          |     |    |      |                              |                    |                                            |                 |             |
| ₿              | 项目列表     |     | 项目   | 列表     |          |      |               |          |     |    |      |                              |                    |                                            |                 |             |
| ġ              | 我的报名     | 状态  |      | 即将开始   | 正在报名     | 报名结束 | 正在报价          | 部分中标     | 已中标 | 流标 | 中标类型 | 低价中标                         | 高价中标               |                                            |                 |             |
| $\otimes$      | 我的竟价     | 关键字 |      | 项目编码/项 | 目名称      |      |               |          |     |    |      | Q搜索                          | 重重                 |                                            |                 |             |
|                |          |     | 状态   |        | 项目编码     |      | 项目名称          |          |     |    |      | 报名开始/结束                      | 时间                 | 竟标开始/结束时间                                  | 操作              | /           |
|                |          |     | IE7  | 王报名    | 20211021 |      | 测试项目<br>(网上竞价 |          |     |    |      | 2021-10-21 0<br>2021-10-21 1 | 9:00:00<br>1:00:00 | 2021-10-21 11:15:00<br>2021-10-21 11:45:00 |                 |             |
|                |          |     | Œ    | 王报名    | FJHR     |      |               |          |     |    |      | 202 <sup>-</sup><br>202.     |                    | 202<br>202.                                | ۲               |             |
|                |          |     | B    | P标     | FJH      |      | C Paradon     | Jacon HR |     |    |      | 202 <sup>-</sup><br>202.     |                    | 2021-10-20 10:00:00<br>2021-10-20 12:00:00 | •               |             |
|                |          |     | BR   | 中标     | FJH      |      | 项白<br>( 网上竟价  |          | Ð   |    |      | 202<br>202                   |                    | 2021<br>2021                               | ٩               |             |
|                |          |     |      |        |          |      |               |          |     |    |      |                              |                    |                                            |                 |             |

2. 可点击"查看"分包明细,确认后点击"我要报名":

| ۷  | 网上竟价管理平台 | ☰ 首页 / 项目列表                                |          |                          | 当前服务器时间: 2021   | 1年10月21日 10:44:57 test10 |
|----|----------|--------------------------------------------|----------|--------------------------|-----------------|--------------------------|
| Ċ; | 企业信息     |                                            |          |                          |                 |                          |
| ₿  | 项目列表     | 项目列表                                       |          |                          |                 |                          |
| ¢  | 我的报名     | 秋态 即将开始 正在报名 报名结束 正在报价 部分中标 巴中标            | 低价中标 商价中 | tō                       |                 |                          |
| ⊗  | 我的竟价     | 同時 (1) (1) (1) (1) (1) (1) (1) (1) (1) (1) |          | Q.a.s                    | 1               |                          |
|    |          | 包马:1 百次服約浮动 1%                             |          |                          | <b>我要报名</b> 未报名 | 操作                       |
|    |          | 商品名称                                       | 数量       | 单价                       | 起始价格 规格         | •                        |
|    |          | 商品4品牌: A                                   | 10       | 10.00                    | 100.00 查看       | •                        |
|    |          | 商品B 品牌:B                                   | 5        | 5.00                     | 25.00 查看        | •                        |
|    |          |                                            | -        | 202 <sup>-</sup><br>202. | 2021<br>202     | 9                        |
|    |          |                                            |          |                          |                 |                          |

3. 根据提示提交报名文件,等待审核:

| ♥ 网上竟价管理平台    | 三 首页 / 项目列表 当前服装额时间 2021年10月21日 10:47:03 test10   |
|---------------|---------------------------------------------------|
| ♡ 企业信息        |                                                   |
| <b>曰</b> 项目列表 |                                                   |
| 中 我的报名        | 秋春 影响开始 正在报告 报告结束 正在描价 部分中标 巴中标 流标 中标关数 任的中标 高的中标 |
| ⊗ 我的竟价        | ● ● ● ● ● ● ● ● ● ● ● ● ● ● ● ● ● ● ●             |
|               | 195-1 百次服約浮动。1 😵 其要授名 🖌 🧖                         |
|               | 商品名称 1 通 清上传报名材料 1 日前 1 日日 起始价格 现格                |
|               | 商品A品牌:A 再次报名将夏盖上次报名的资料,且状态变更为【待审核】                |
|               | 商品●品牌:B 5 5.00 25.00 査書                           |
|               |                                                   |
|               |                                                   |
|               |                                                   |

#### 二. 报名审核

1. 查看"我的报名",如"通过"说明报名成功,如"拒绝"可重新第一步骤操作,再次提 交报名材料,等待审核:

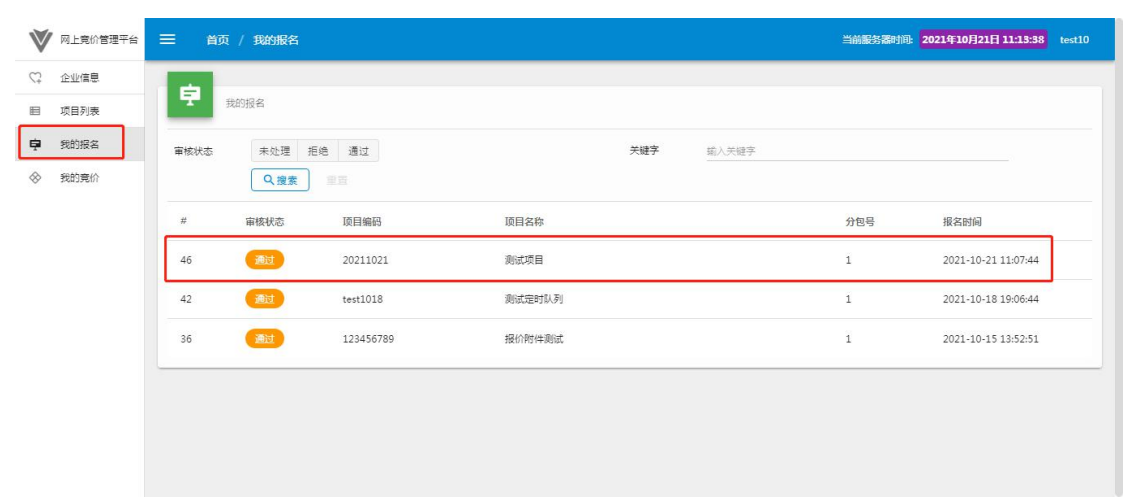

#### 三. 竞价

1. 留意系统页面上的时间,时间开始才可进入操作:

| V                              | 网上竟价管理平台 | ☰ 首页 | / 项目列表 |           |      |               |      |                          |            |      |                                            | 当前服务器时间: 202                               | 1年10月21日 11:20:41 test10 |
|--------------------------------|----------|------|--------|-----------|------|---------------|------|--------------------------|------------|------|--------------------------------------------|--------------------------------------------|--------------------------|
| $\mathcal{C}^{\dagger}_{\tau}$ | 企业信息     |      |        |           |      |               |      |                          |            |      |                                            |                                            |                          |
| ■                              | 项目列表     | 項目列表 |        |           |      |               |      |                          |            |      |                                            |                                            |                          |
| Ŗ                              | 我的报名     | 状态   | 即将开始   | 正在报名      | 报名结束 | 正在报价          | 部分中标 | 已中标                      | 流标         | 中标类型 | 低价中标 高价中标                                  |                                            |                          |
| $\otimes$                      | 我的竟价     | 关键字  | 项目编码/项 | 项目编码/项目名称 |      |               |      |                          |            |      | Q.搜索 単語                                    | ×                                          |                          |
|                                |          | □ 状态 | ŝ      | 项目编码      |      | 项目名称          |      |                          |            |      | 报名开始/结束时间                                  | 竟标开始/3 束时间                                 | 操作                       |
|                                |          |      | 在报价    | 20211021  |      | 测试项目<br>(网上竞价 |      |                          |            |      | 2021-10-21 09:00:00<br>2021-10-21 11:20:00 | 2021-10-21 11:20:00<br>2021-10-21 11:45:00 | <b>*</b>                 |
|                                |          |      | 在报名    | -         |      |               |      |                          |            |      | 202"<br>2021                               | 2021<br>2021                               | 9                        |
|                                |          | - 6  | 中标     |           |      |               |      | 202 <sup>.</sup><br>202. | 202<br>202 | 9    |                                            |                                            |                          |
|                                |          |      | 冲标     | -         |      | (网上竞价         |      | Ð                        |            |      | 2021<br>2021                               | 2021<br>2021                               | •                        |
|                                |          |      |        |           |      | 应用初始          | 化成功  |                          |            |      |                                            |                                            |                          |

2. 网上竞价时间开始后,点击操作图标后,弹出页面后,点"我要报价":

| 💙 网上寬价管理平台    | 三 首页 / 項目列表 当施膨脹翻測 2021年10月21日 11:22:12 test10                                                                                                    |
|---------------|----------------------------------------------------------------------------------------------------|
| ♡ 企业信息        |                                                                                                    |
| <b>目</b> 项目列表 |                                                                                                    |
| 中 我的报名        | 2019年1月11日 1月1日月日 日本市 日本市 日本市 日本市 日本市 日本市 日本市 日本市 日本市 日本                                                                                                    |
|               |                                                                                                    |
|               | 包号:1 前次报的浮动:1% 报名组示 <b>我要接价</b> 調作                                                                                                    |
|               | 商品名称 数量 单价 起始价格 规倍                                                                                                    |
|               | 商品A 品牌: A 10 10.00 宣音                                                                                                    |
|               | 商品8品牌:8 5 5.00 25.00 豊富                                                                                                    |
|               |                                                                                                    |
|               | 日本語書 FJHRWJ2021018 機論者室就管提局互联网门戶网站等保测评及安全服务<br>項目 2021-10-12 09:00:00 2021-10-19 09:30:00 交回   (周上売会) (個上売会) (個上売会) (回上売会) 2021-10-18 17:00:00 2021-10-19 11:30:00 (金融) |
|               |                                                                                                    |

3. 填写相应价格,并按要求"上传报价材料",点选"提交报价"完成报价。如需多次报价 请重复以上操作:

| ♥ 网上竟約會理平台    |              |             |                                   |
|---------------|--------------|-------------|-----------------------------------|
| ♡; 企业信息       |              |             |                                   |
| <b>目</b> 项目列表 |              |             |                                   |
| 申 我的报名        |              |             |                                   |
| ⊗ 我的竟价        | 序号 商品名称      | 数量 起始价格     | 报价 均价                             |
|               | 38 商品A 品牌:A  | 10 ¥100.00元 | 元 ¥ 98 ¥ 9.90元 ¥ 9.90元            |
|               | 39 商品B 品牌: B | 5 ¥25.00元   | ¥ 23<br>不大于 ¥ 24.75 元<br>¥ 4.95 元 |
|               | 0 请上传报价材料    |             | <b>9</b>                          |
|               | 展新級价         |             | 寬振樂型: [低价中标], 我还没有很价              |
|               |              |             | 2021 202<br>2021 202              |
|               |              |             |                                   |

### 四. 中标结果

1.在"我的竞价"中,查看项目是否中标:

| 💙 网上竟价管理平台 | ☰ 首页 /     | 我的竟价                               |                                                                  |        | 当前服务器时间: 2021 | 年10月21日 11:54:42 test10 |  |  |  |  |  |  |
|------------|------------|------------------------------------|------------------------------------------------------------------|--------|---------------|-------------------------|--|--|--|--|--|--|
| C2 企业信息    |            |                                    |                                                                  |        |               |                         |  |  |  |  |  |  |
| 回 项目列表     | <b>秋</b> 日 | 我的竞价                               |                                                                  |        |               |                         |  |  |  |  |  |  |
| ▶ 我的报名     | 状态         | <b>状态 寬顺中 流标 未中标 已中标 关键字</b> 编入关键字 |                                                                  |        |               |                         |  |  |  |  |  |  |
|            |            | Q 搜索 車重                            |                                                                  |        |               |                         |  |  |  |  |  |  |
|            | 状态         | 项目编码                               | 项目名称                                                             | 分包号    | 最后报价          | 报价时间                    |  |  |  |  |  |  |
|            | 未中标        | 123456789                          | <b>报价附件测试</b><br>开始:2021-10-15 13:55:00   结束:2021-10-15 14:15:00 | 1 [洋细] | ¥ 990.00 元    | 2021-10-15 14:10:46     |  |  |  |  |  |  |
|            | 未中标        | test1018                           | <b>测试定时队列</b><br>开始:2021-10-18 19:12:00   结束:2021-10-19 11:35:00 | 1 [详细] | ¥147.00 元     | 2021-10-18 19:13:16     |  |  |  |  |  |  |
|            | 未中版        | 20211021                           | <b>测试项目</b><br>开始:2021-10-21 11:20:00   结束:2021-10-21 11:35:00   | 1 [洋细] | ¥121.00 元     | 2021-10-21 11:28:42     |  |  |  |  |  |  |
|            |            |                                    |                                                                  |        |               |                         |  |  |  |  |  |  |

2. 在"项目列表"中,查看"已完成"项目情况:

| V         | 网上竟价管理平台 | ☰ 首页 / | 项目列表      |               |                                             |                                            | 当前服务器时间: <mark>2021</mark>                 | 年10月22日 11:20 test10 |
|-----------|----------|--------|-----------|---------------|---------------------------------------------|--------------------------------------------|--------------------------------------------|----------------------|
| 0         | 企业信息     |        |           |               |                                             |                                            |                                            |                      |
| •         | 项目列表     | UE INE | 列表        |               |                                             |                                            |                                            |                      |
| <b>₽</b>  | 我的报名     | 状态     | 即将开始 正在报名 | 报名结束 正在报价     | 部分完成 已完成 流标 中标类型                            | 低价中标 高价中标                                  |                                            |                      |
| $\otimes$ | 我的寬价     | 关键字    | 项目编码/项目名称 |               |                                             | Q.搜索 単音                                    |                                            |                      |
|           |          | □ 状态   | 竟价记录      | 项目编码          | 项目名称                                        | 报名开始/结束时间                                  | 竟标开始/结束时间                                  | 操作                   |
|           |          |        | 完成 2 [详细] | 20211021      | 测试顶目<br>(网上竞价)(低价中标)                        | 2021-10-21 09:00:00<br>2021-10-21 11:20:00 | 2021-10-21 11:20:00<br>2021-10-21 16:20:00 | •                    |
|           |          |        | 田服名 N/A   | FJHRWJ2021022 | 室内艺术设计实训基地整改项目<br>(网上竞价)(低价中标)              | 2021-10-21 09:00:00<br>2021-10-25 17:00:00 | 2021-10-26 09:30:00<br>2021-10-26 11:30:00 | •                    |
|           |          |        | 完成 N/A    | FJHRWJ2021021 | 结构安全性鉴定项目<br>(网上竞价)(低价中标)                   | 2021-10-15 09:00:00<br>2021-10-19 17:00:00 | 2021-10-20 10:00:00<br>2021-10-20 12:00:00 | <b>%</b>             |
|           |          |        | 完成 N/A    | FJHRWJ2021018 | 福建省监狱管理局互联网门户网站等<br>保测评及安全服务项目<br>网上完价 低价中标 | 2021-10-12 09:00:00<br>2021-10-18 17:00:00 | 2021-10-19 09:30:00<br>2021-10-19 11:30:00 | 9                    |
|           |          |        |           |               |                                             |                                            |                                            |                      |